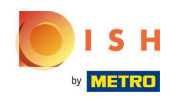

DISH Order - Jak edytować informacje prawne restauracji

• Kliknij RESTAURACJA .

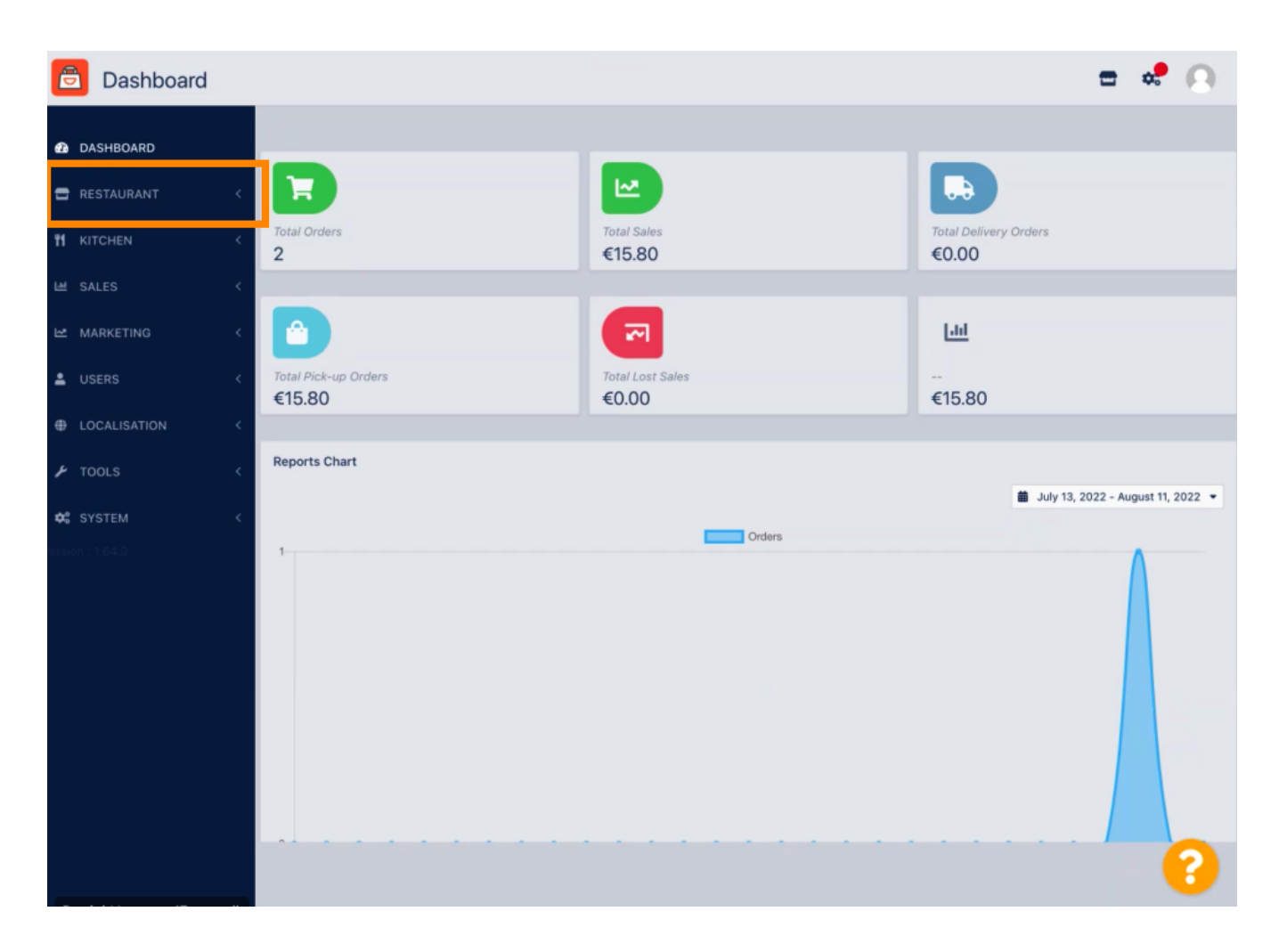

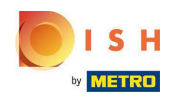

## Kliknij Informacje prawne .

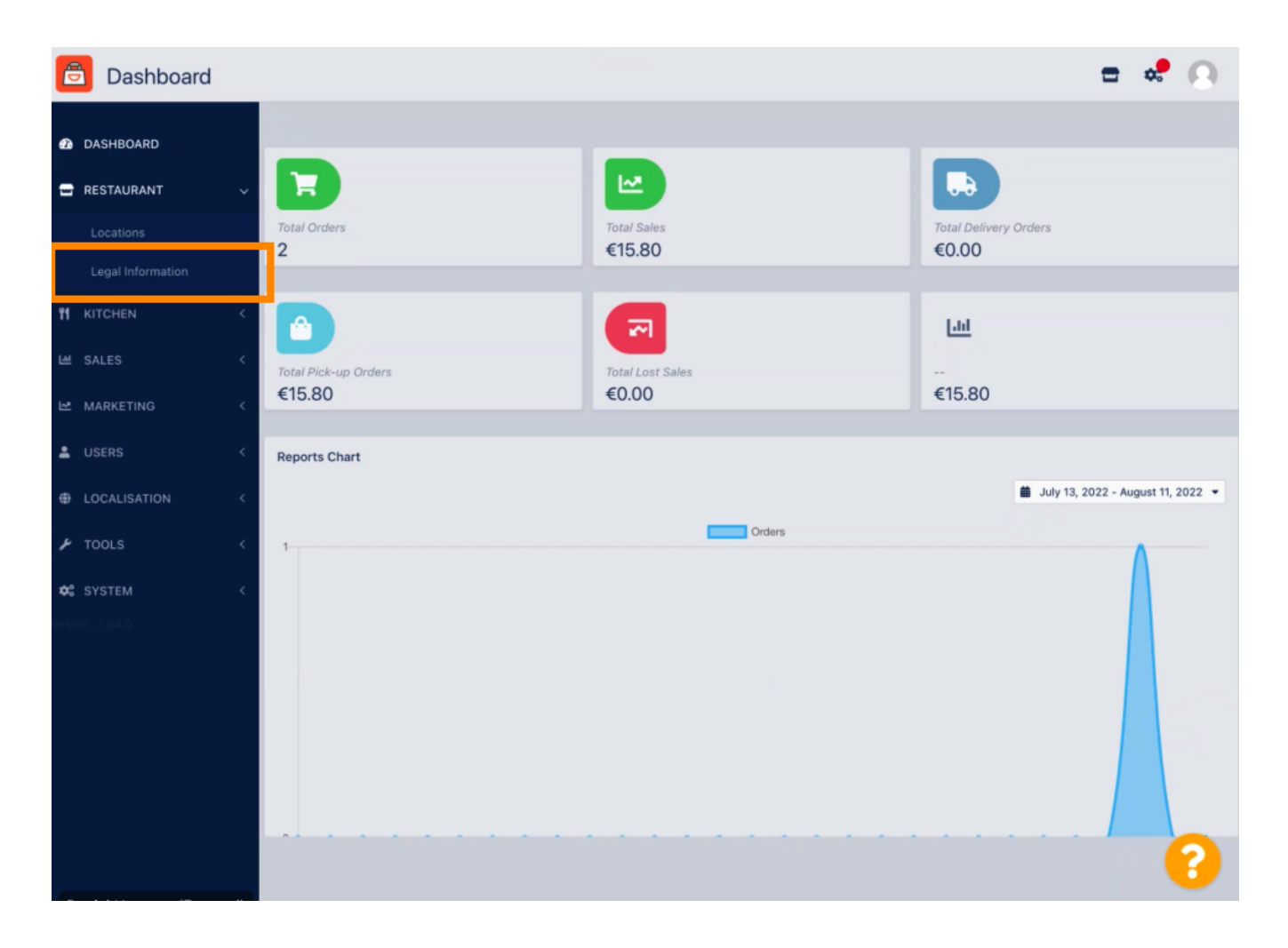

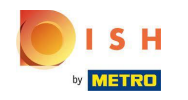

Tutaj możesz wstawić lub edytować informacje prawne firmy. UWAGA: Informacje będą wyświetlane w witrynie Storefront w części Informacje prawne.

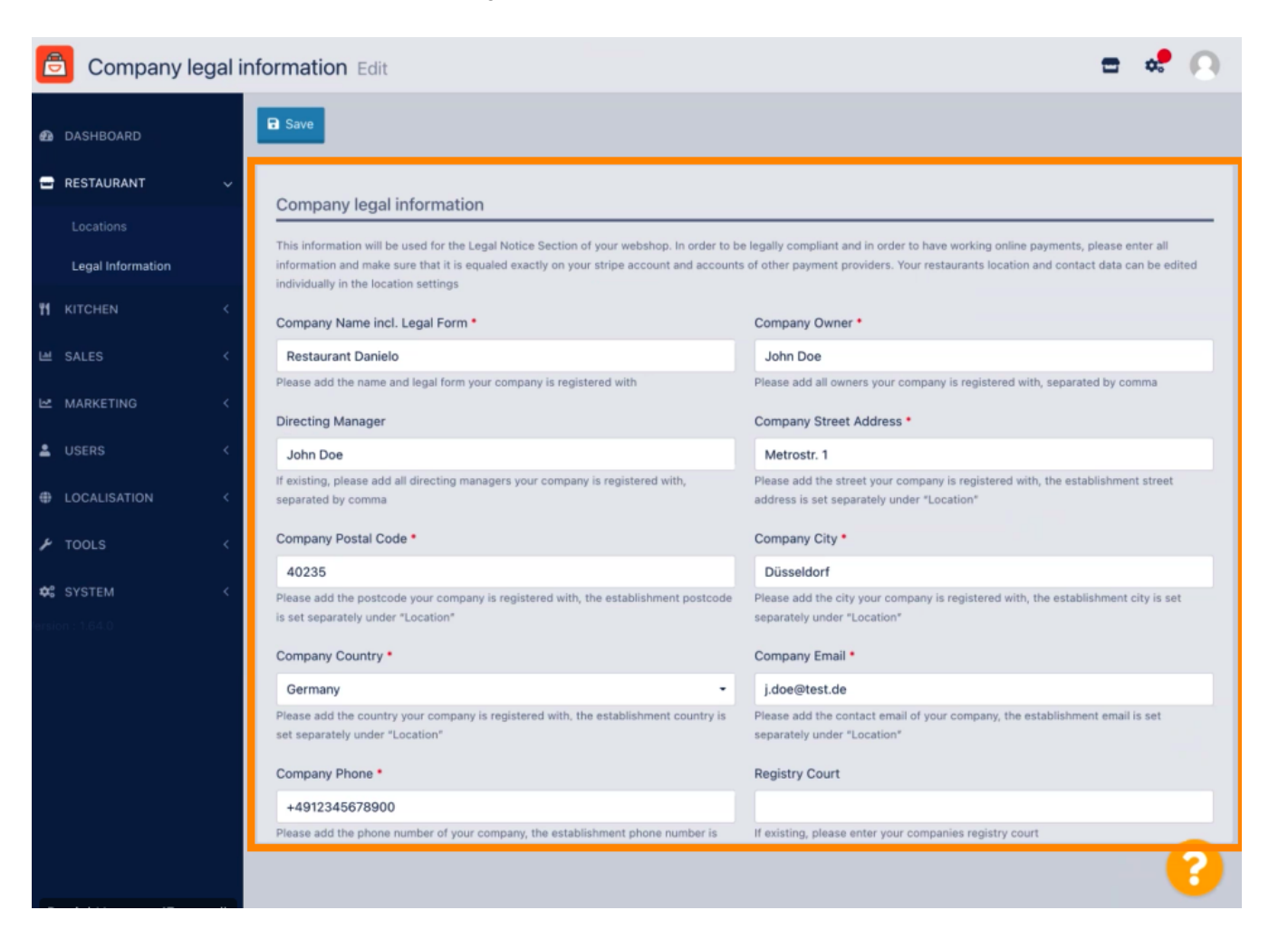

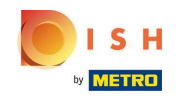

Przewiń w dół, aby zobaczyć dalsze pola wprowadzania. UWAGA: Informacje będą wyświetlane w witrynie Storefront w części Informacje prawne.

| 🖹 Company legal information Edit 🗧 📌 🔼 |                   |    |                                                                                                    |                                                                                                    |
|----------------------------------------|-------------------|----|----------------------------------------------------------------------------------------------------|----------------------------------------------------------------------------------------------------|
|                                        |                   |    | individually in the location settings                                                                                     |                                                                                                    |
| <b>₽</b> D                             | ASHBOARD          |    | Company Name incl. Legal Form *                                                                                           | Company Owner *                                                                                                    |
| 🖶 R                                    | ESTAURANT         | ~  | Restaurant Danielo                                                                                                    | John Doe                                                                                                    |
|                                        |                   |    | Please add the name and legal form your company is registered with                                                        | Please add all owners your company is registered with, separated by comma                                                  |
|                                        | Locations         |    | Directing Manager                                                                                                    | Company Street Address *                                                                                                   |
|                                        | Legal Information |    | John Doe                                                                                                    | Metrostr. 1                                                                                                    |
| 111 K                                  |                   | <  | If existing, please add all directing managers your company is registered with, separated by comma                        | Please add the street your company is registered with, the establishment street address is set separately under "Location" |
|                                        | ALES              | <  | Company Postal Code •                                                                                                    | Company City •                                                                                                    |
| 148 B.                                 |                   |    | 40235                                                                                                    | Düsseldorf                                                                                                    |
| ≝ ₩                                    | ISERS             | 2  | Please add the postcode your company is registered with, the establishment postcode<br>is set separately under "Location" | Please add the city your company is registered with, the establishment city is set<br>separately under "Location"          |
|                                        |                   |    | Company Country *                                                                                                    | Company Email *                                                                                                    |
| ⊕ L                                    | OCALISATION       | <  | Germany -                                                                                                    | j.doe@test.de                                                                                                    |
| ۶T                                     | OOLS              | <. | Please add the country your company is registered with, the establishment country is<br>set separately under "Location"   | Please add the contact email of your company, the establishment email is set<br>separately under "Location"                |
| ¢° S                                   |                   | <  | Company Phone *                                                                                                    | Registry Court                                                                                                    |
|                                        |                   |    | +4912345678900                                                                                                    |                                                                                                    |
|                                        |                   |    | Please add the phone number of your company, the establishment phone number is<br>set separately under "Location"         | If existing, please enter your companies registry court                                                                    |
|                                        |                   |    | Register Number                                                                                                    | VAT Identification Number                                                                                                  |
|                                        |                   |    | 1324354657687980                                                                                                    | DE22222221                                                                                                    |
|                                        |                   |    | If existing, please enter your companies register number                                                                  | If existing, please enter your companies VAT ID                                                                            |
|                                        |                   |    |                                                                                                    | Universi Settione Leal Linew Learning                                                                                      |
|                                        |                   |    |                                                                                                    |                                                                                                    |

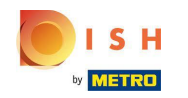

Przewiń w górękliknij na Zapisz. UWAGA: Informacje będą wyświetlane w witrynie Storefront w części Informacje prawne.

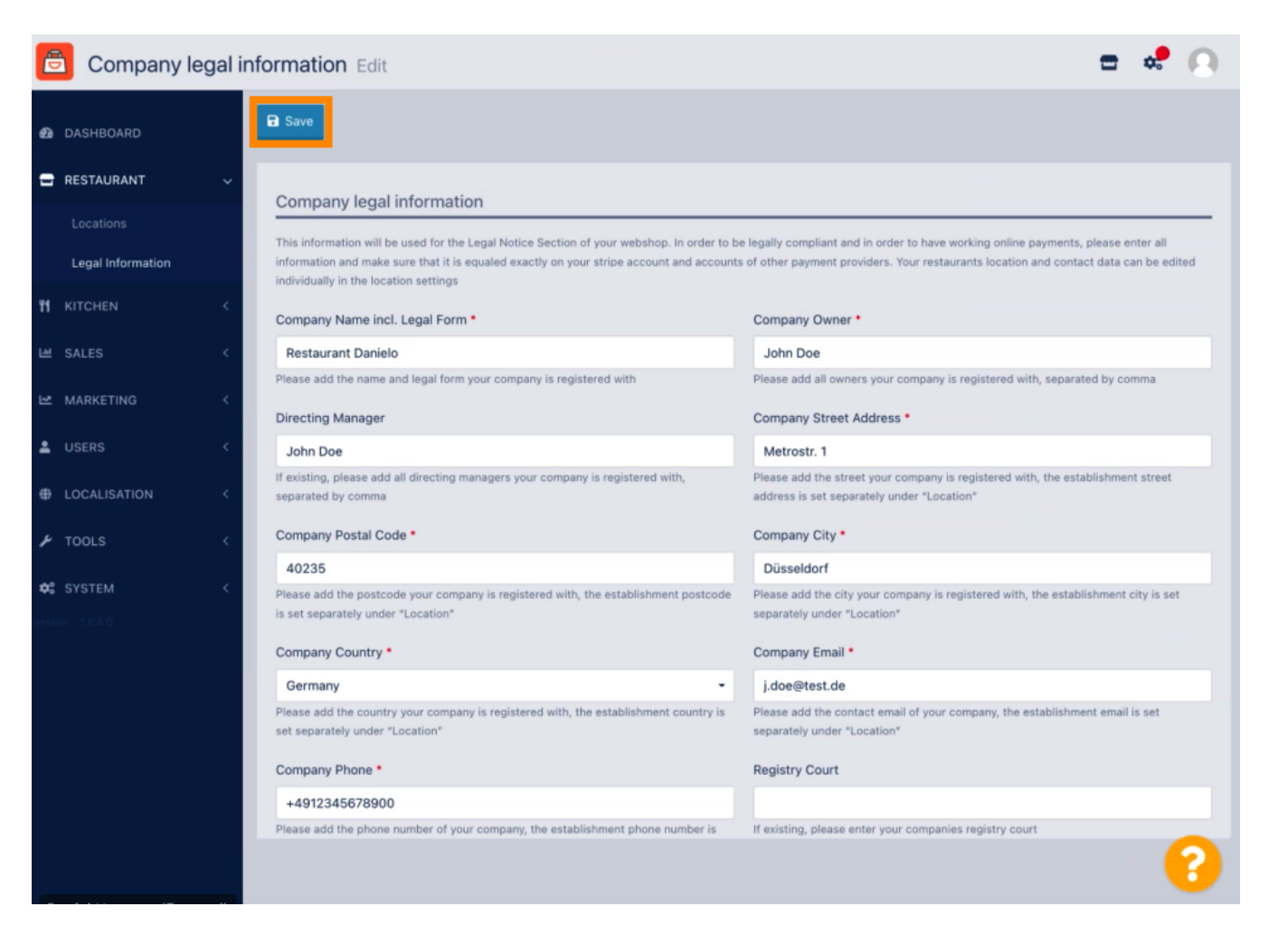

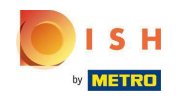

Informacje prawne firmy zostały pomyślnie zaktualizowane.

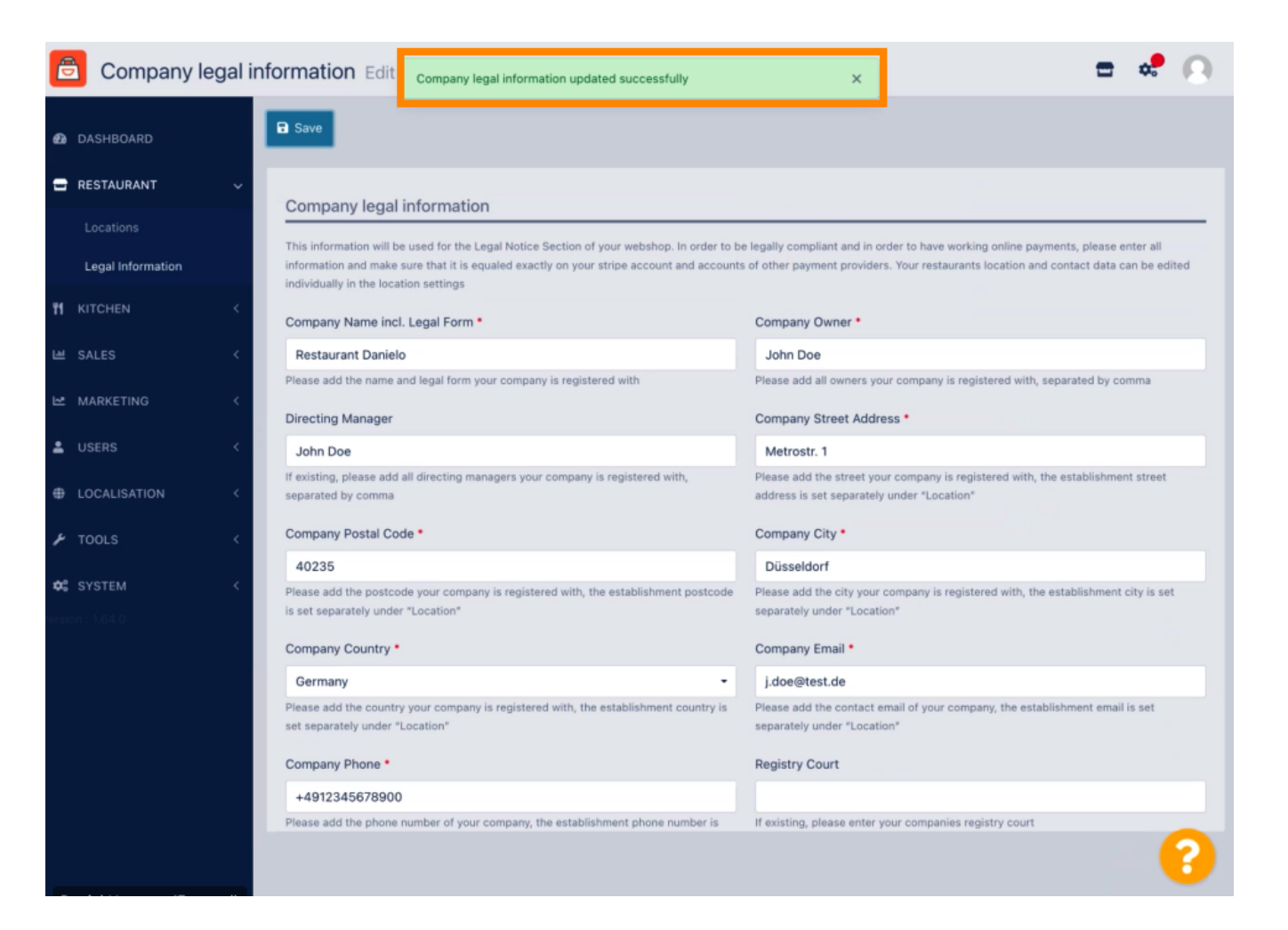

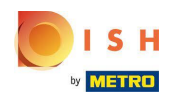

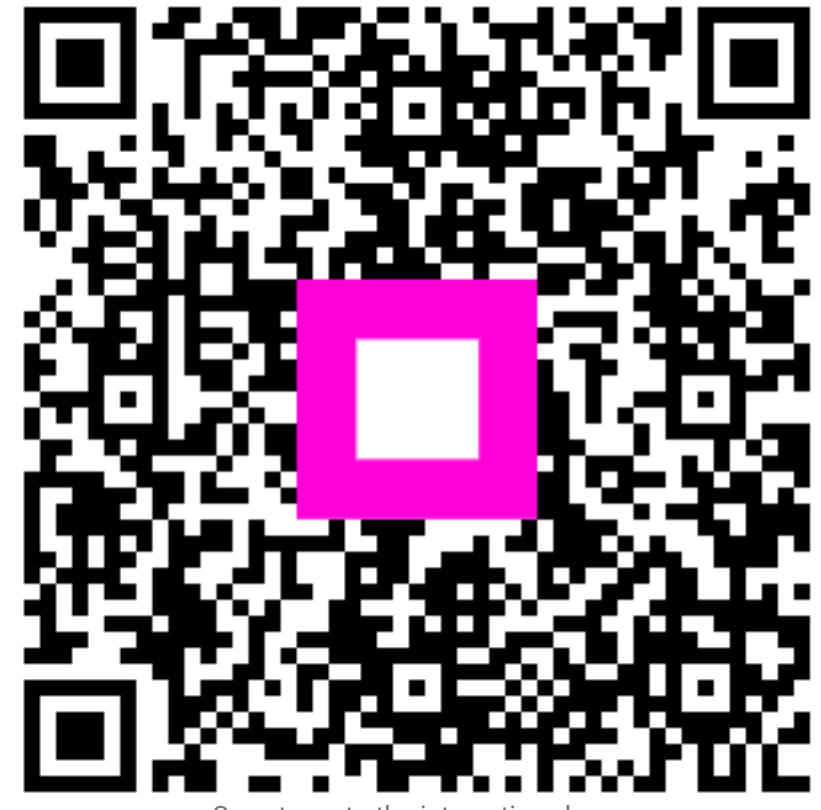

Scan to go to the interactive player